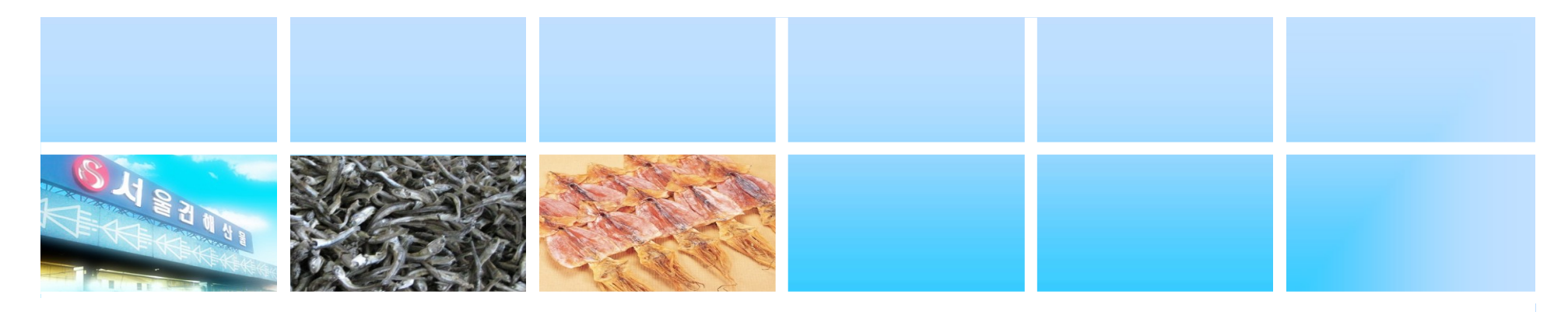

## 전자거래 매뉴얼 (중도매인·매참인용)

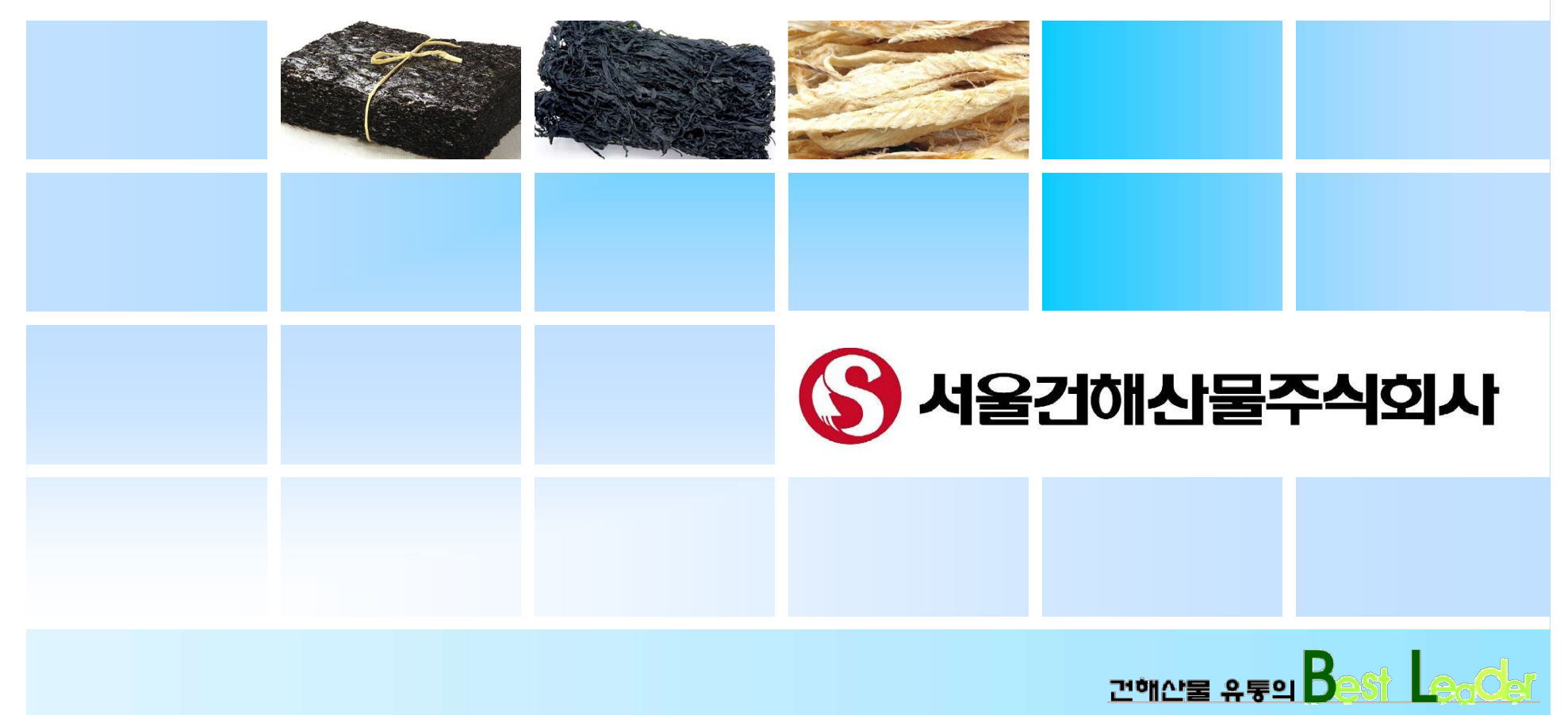

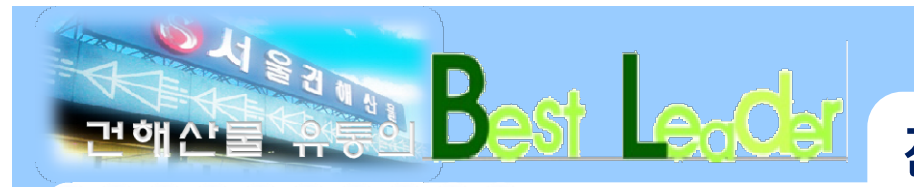

## 전자거래 매뉴얼 (중도매인 · 매참인용)

## 1. 전자거래 접속방법

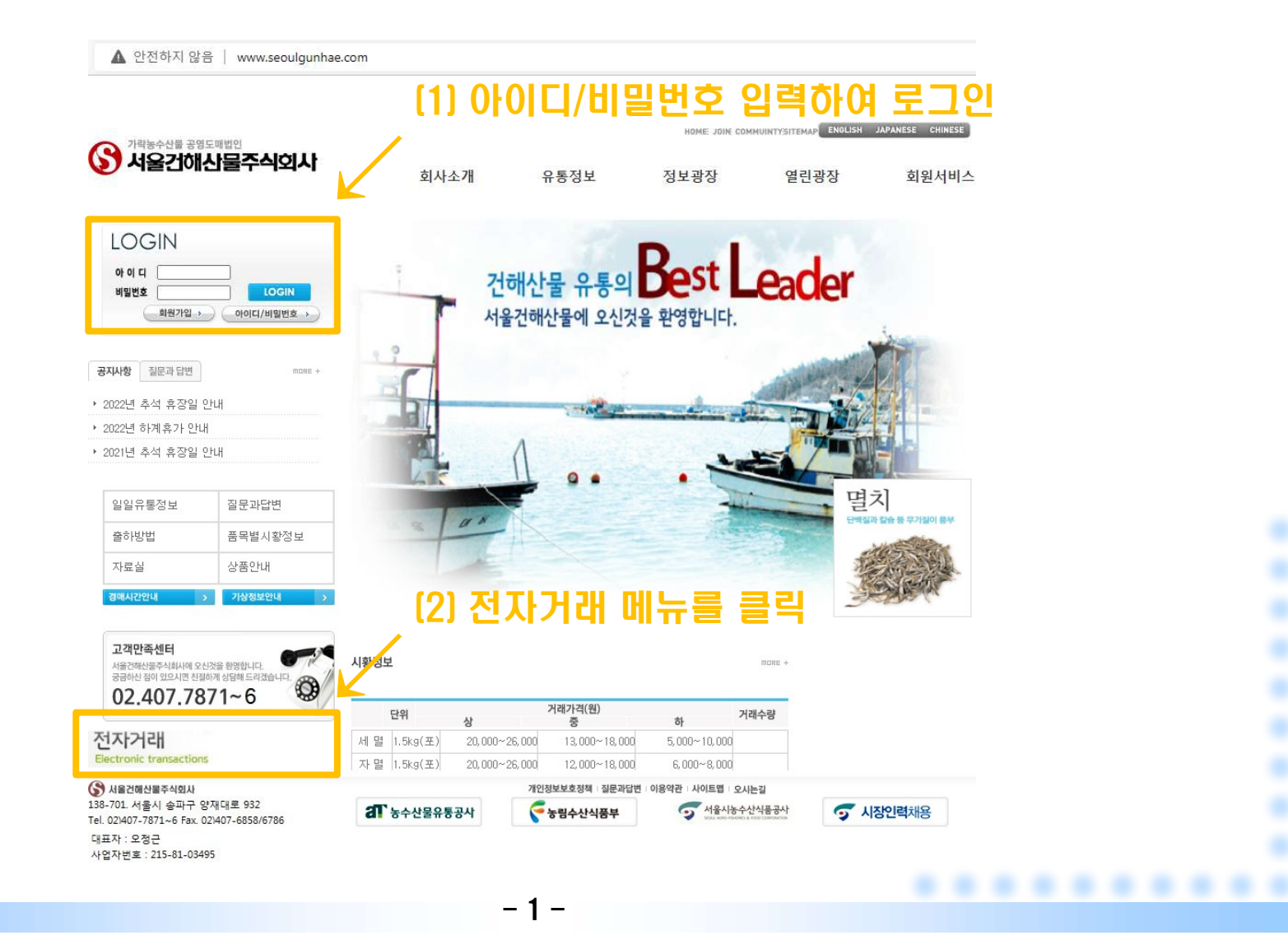

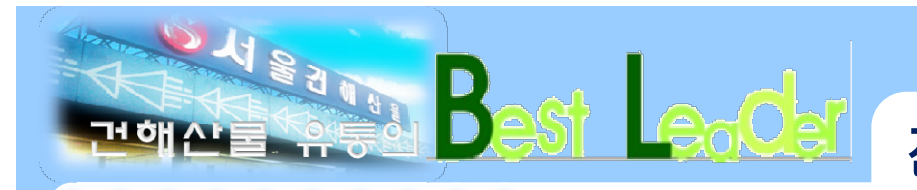

## 전자거래 매뉴얼 (중도매인·매참인용)

## 2. 구매의뢰 등록하기

| 마이 이이  1) 중도매인·매참인으로 로그인 시, 중매인 정보 자동으로 입력:    가메의되등록  ************************************                                                                                                    | Image: Section Control of the section of the section of the sectin of the secting of the section of the secti | 대입  [1] 중도매인 · 매참인으로 로그인 시, 중매인 정보 자동으로 입력된                                                                                                    | 서울건해산물주                    | 식회사                                  |                    | 전자거리       | 시스템   |      |      |      |      |        |                |             |
|----------------------------------------------------------------------------------------------------|----------------------------------------------------------------------------------------------------|----------------------------------------------------------------------------------------------------|----------------------------|--------------------------------------|--------------------|------------|-------|------|------|------|------|--------|----------------|-------------|
| · 출하일  2022-08-21  * 2022-09-04  조회    · 승하일  1000123 국산건해  연락처:  조회    · 구매일  2022-08-28  도  토록    · 수매일  2022-08-28  도  도    · 수매일  2022-08-28  도  도    · 수매일  2022-08-28  도  도    · 수매일  2022-08-28  도  도    · 수매일  2022-08-28  도  도    · · · ······························· | · 승하일  2022-08-21  · 2022-09-04  조희    · 승하일  1000123 국산간해  안타지:  조희    · 구매일  2022-08-28  · 루특  · 루특    · 한일  · · · · · · · · · · · · · · · · · · ·                                                                                                    | * 화일  2022-08-21  * 2022-09-04  조희    * 화의인  1000123 국산간해  만부자  조희    * 하의인  1000123 국산간해  만부자  도록    * 가매인  2022-08-28  도  도록    * 관련인  초등장번호  환전  전환  전환  전환  의원  10  10  10  10  10  10  10  10  10  10  10  10  10  10  10  10  10  10  10  10  10  10  10  10  10  10  10  10  10  10  10  10  10  10  10  10  10  10  10  10  10  10  10  10  10  10  10  10  10  10  10  10  10  10  10  10  10  10  10  10  10  10  10  10  10  10  10  10  10  10  10  10  10  10  10  10  10  10  10  10  10  10 | -매인 구매의로<br>반인             | 등록                                   | (1) 중도             | 대인·매참인으로   | 로 로그인 | ! 시, | 중매   | 인 정  | 보지   | 동으     | 로 <sup>(</sup> | 입력된         |
| · 구매일  2022-08-28  응륙 상번호  일련번호  출하주  품명  자호  증량  포장수량  단위수량  거래수량  의뢰단가  구매  구매단가    2022-08-28  52208280001  1  홍길동  자멸 [이미지]  11  1.50  10  1  10  15.000  15000                                                                                                    | ·구매일  2022-08-28  등록    철하일  송품장번호  일련번호  출하주  품명  자호  중량  포장수량  단위수량  거래수량  의퇴단가  구매  구매단가    2022-08-28  52208280001  1  홍길동  자멸 IOPINI  11  1.50  10  1  10  15.000  ☑  15000    로건해산물주석회값  138-701 서울시 슬파구 쌀শ대로 932<br>Tel, 020407-7871~6 Fax, 021407-6858/6786  대는 이너서 원이는 상품목록의 구매 란에 V 체크  또                                                                                                    | · 구매일  2022-08-28  도 2022-08-28  도 208280001  1  휴 정 명  자 오  증량  포 장수량  단위수량  기례수량  의뢰단가  구매  구매단가    2022-08-28  52208280001  1  홍길 8  자명  이미지  11  1.50  10  1  10  15.00  15.000    로건해산물주석외사  138-701 서출시 승파구 양적대동 932<br>Tel, 02)407-7871-6 Fax, 02)407-6855%/6786  도 201 시 다 이 1 1 1 1 1 1 1 1 1 1 1 1 1 1 1 1 1 1                                                                                                    | · 출하일<br>등록<br>· 중매인<br>박민 | 2022-08-21<br>1000123 국산             | ~ 2022<br>건해 연락처 : | 09-04      |       |      |      |      |      |        |                | <u>র</u> হা |
| 출하일  송품장번호  일련번호  출해주  품명  자호  증량  포장수량  단위수량  게래수량  의뢰단가  구매  구매단가    2022-08-28  52208280001  1  홍길동  자멸 [이미지]  11  1.50  10  1  10  15.000  2  15000                                                                                                    | 출하일  송품장번호  일련번호  출해주  품명  자호  증량  포장수량  단위수량  기래수량  의뢰단가  구매  구매단가    2022-08-28  52208280001  1  홍길동  자멸 (미미지)  11  1.50  10  1  10  15.000  ☑  15000    2022-08-28  52208280001  1  홍길동  자멸 (미미지)  11  1.50  10  1  10  15.000  ☑  15000    2002-08-28  52208280001  1  홍길동  자멸 (미미지)  11  1.50  10  1  10  15.000  ☑  15000    2004/25  138-701 서울시 승파구 양제대로 932<br>161.021407-7871 ~ 6 Fax, 021407-6858/6786  138-701 서울시 승파구 양제대로 932<br>161.021407-7871 ~ 6 Fax, 021407-6858/6786  1000000000000000000000000000000000000                                                                                                    | 출하일  송품장번호  일련번호  출하주  품명  자호  중량  포장수량  단위수량  계례수량  의뢰단가  구매  구매단가    2022-08-28  52208280001  1  홍길동  자멸 [0미지]  11  1.50  10  1  10  15.000  15.000    ZOM스템을 주시의 시  138-701 서울시 승파구 방맥대로 932<br>Tel. 02/407-7871~6 Fax. 02/407-68589/6786    ZOM스템을 주시의 시  138-701 서울시 승파구 방맥대로 932<br>Tel. 02/407-7871~6 Fax. 02/407-68589/6786    ISSP 101 H 의 지 등 전쟁 대표 932<br>Tel. 02/407-7871~6 Fax. 02/407-68589/6786    COM스템을 가 이 시 원리 이 이 이 이 이 이 이 이 이 이 이 이 이 이 이 이 이 이                                      | ·구매일                       | 2022-08-28                           |                    |            |       |      |      |      |      |        |                | 등록          |
| 2022-08-28 52208280001 1 홍길동 자멸[이미지] 11 1.50 10 1 10 15.00 2 1500                                                                                                    | 2022-08-28 52208280001 1 홍길동 자별 [미미지] 11 1.50 10 1 10 15.00 2 15.00 10<br>건해신물주식회사 138-701 서울시 음파구 양객대로 932<br>Tel. 02)407-7871~6 Fax. 02)407-6858/6786<br>(2) <구마의리등록〉메뉴에서 원하는 상품목록의 구매 관에 가 체크 5                                                                                                    | 2022-08-28 520828001 1 홍길동 재명[미미지] 11 1,50 10 1 10 15,00 ☑ 1500<br>320해산물주식외사 138-701서울신 흔파구 양책대로 932<br>Tel. 02)407-7871~6 Fax, 02)407-6858/6786<br>[2] <구매 의뢰등록〉메뉴에서 원하는 상품목록의 구매 란에 V 체크<br>구매 단가를 입력하고 등록 버튼을 누른다                                                                                                    | 출하일                        | 송품장번호                                | 일련번호 출하-           | 주 품명       | 자호    | 중량   | 포장수량 | 단위수량 | 거래수량 | 의뢰단가   | 구매             | 구매단가        |
|                                                                                                    | <sup>▲산물주식회사</sup> <sup>138-701 서울시 송파구 양제대로 932</sup><br>Tel, 02)407-7871~6 Fax, 02)407-6858/6786<br>[2] 〈구매의뢰등록〉메뉴에서 원하는 상품목록의 구매란에 v 체크 5                                                                                                    | 해상물주식회사 138-701 서출시 출파국 양제대로 932<br>Tel, 02)407-7871~6 Fax, 02)407-6858/6786<br>[2] 〈구매의뢰등록〉메뉴에서 원하는 상품목록의 구매란에 v 체크 또<br>구매단가를 입력하고 등록 버튼을 누른다                                                                                                    | 2022-08-                   | 28 \$2208280001                      | 1 홍길동              | 통 자멸 [이미지] | 11    | 1,50 | 10   | 1    | 10   | 15,000 |                | 15000       |
|                                                                                                    |                                                                                                    |                                                                                                    | 2022-08:                   | -28 52208280001<br>138-701 서울시 송파구 9 | 1 홍길동              | 5 자멸 [이미지] | 11    | 1.50 | 10   | 1    | 10   | 15,000 |                | 15000       |
| 구매단가를 입역하고 중독 미든을 구든다                                                                                                    |                                                                                                    |                                                                                                    |                            |                                      |                    | - 2 -      |       |      |      |      |      |        |                |             |

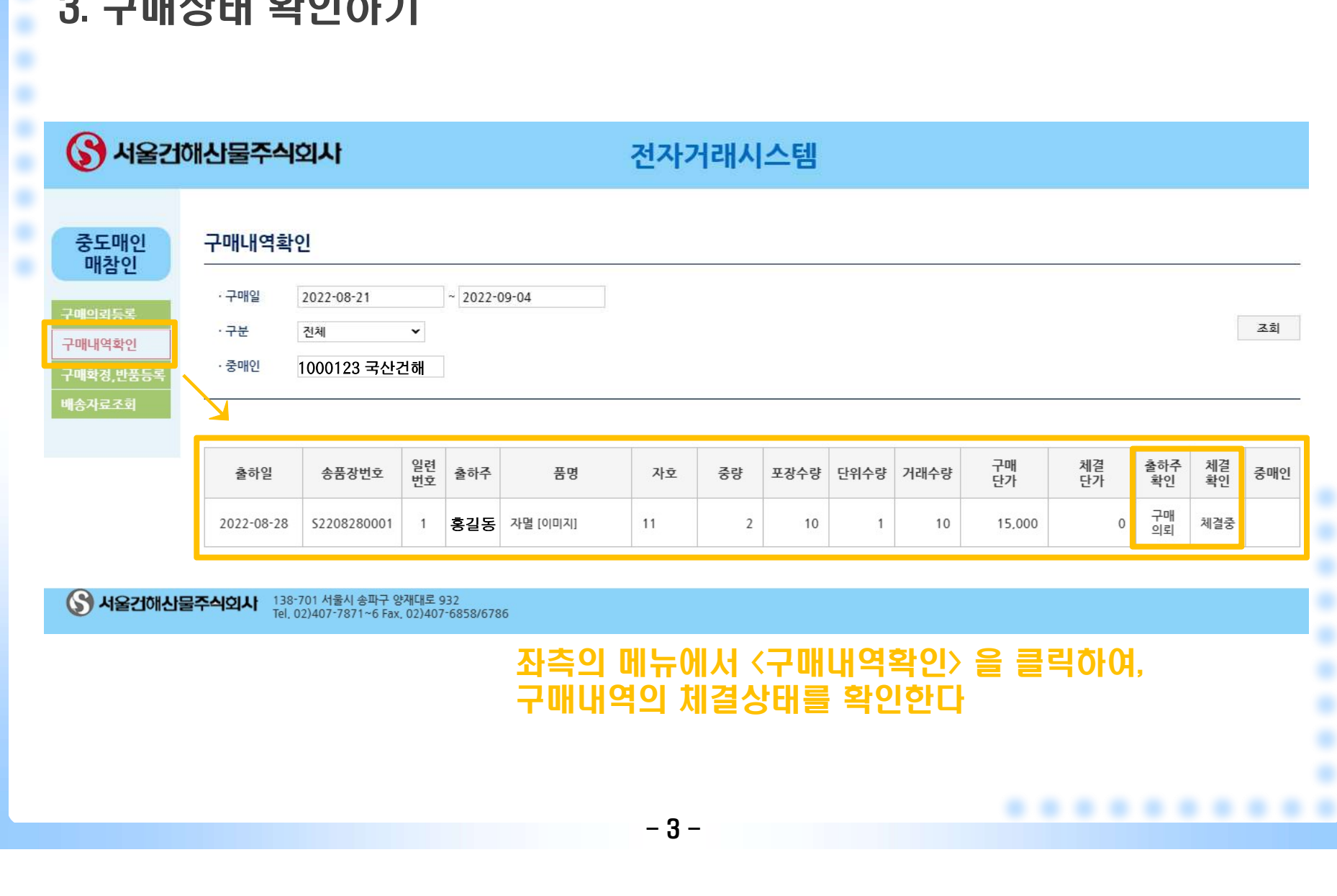

## 3. 구매상태 확인하기

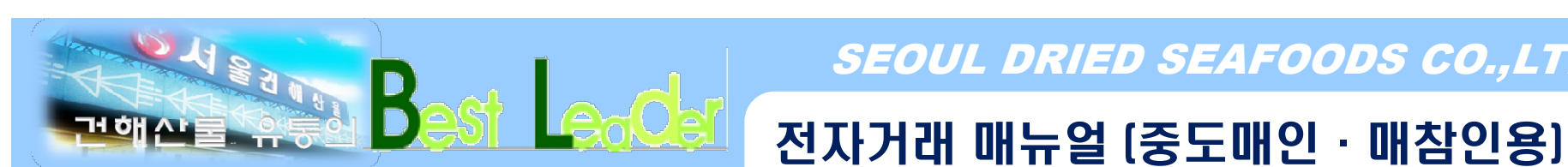

#### SEOUL DRIED SEAFOODS CO.,LTD.

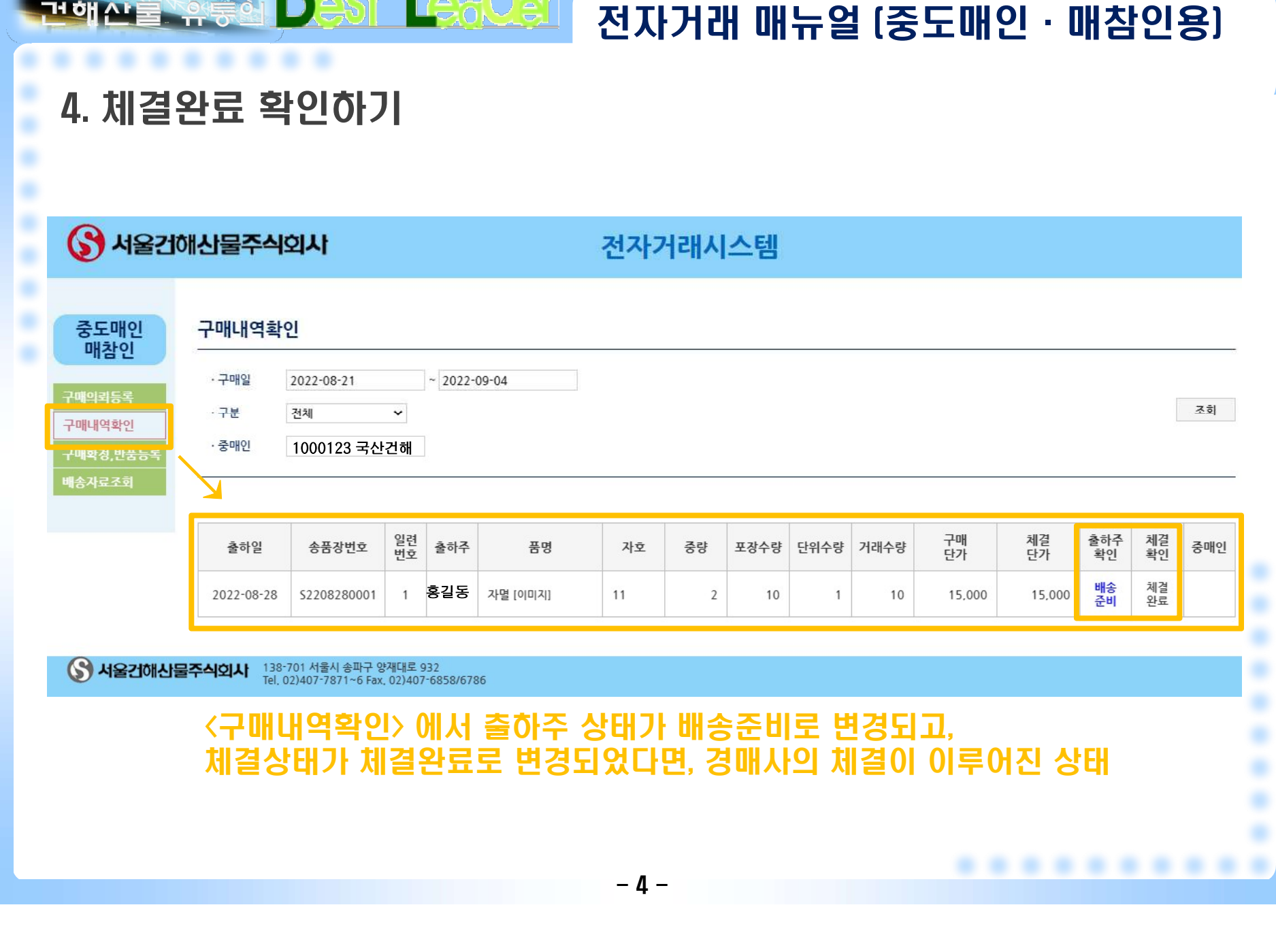

# Best Leoder

#### SEOUL DRIED SEAFOODS CO.,LTD.

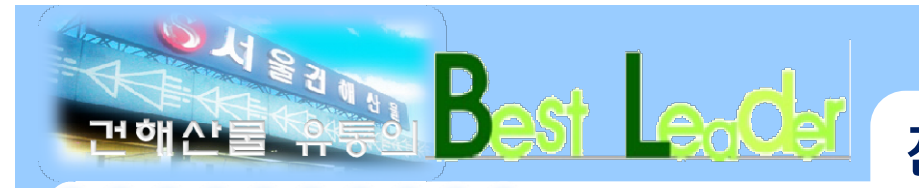

## 전자거래 매뉴얼 (중도매인·매참인용)

### 5. 배송정보 조회하기

| 🕜 서울건(                          | 개산물주식호                        | 회사                       |              | 전자거리     | 네스템    |               |          |          |
|---------------------------------|-------------------------------|--------------------------|--------------|----------|--------|---------------|----------|----------|
| 중도매인<br>매참인<br>구매의뢰등록<br>구매내역확인 | 배송자료조회    ·체결일  2    · 중매인  1 | 022-08-21<br>000123 국산건해 | ~ 2022-09-04 |          |        |               |          | 조회       |
| 구매확정,반품등록                       | 출하일                           | 송품장번호                    | 기사명          | 차량번호     | 운임비    | 연락처           | 출발예정시간   | 도착예정시간   |
| 배송자료조회                          | 2022-08-28                    | 52208280001              | 김가락          | 127\1234 | 200000 | 010-1234-1234 | 20220828 | 20220828 |

<배송자료조회>에서 기사명/차량번호/운임비 등 배송정보 확인이 가능

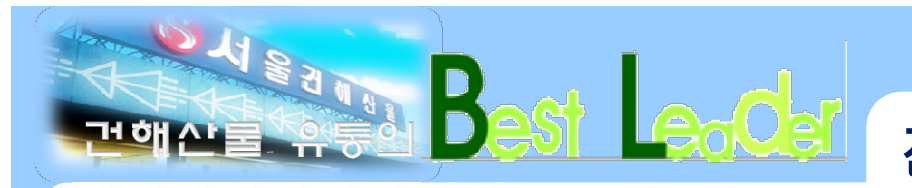

## 전자거래 매뉴얼 (중도매인·매참인용)

## 6. 구매내역 확인하기

| · 구매일<br>· 구분<br>· 중매인 | 2022-08-21<br>전체<br>1000123 국산 | ◆<br>건해  | ~ 2022- | 09-04    |    |    |      |      |      |          |          |           |
|------------------------|--------------------------------|----------|---------|----------|----|----|------|------|------|----------|----------|-----------|
| 출하일                    | 송품장번호                          | 일련<br>번호 | 출하주     | 품명       | 자호 | 중량 | 포장수량 | 단위수량 | 거래수량 | 구매<br>단가 | 체결<br>단가 | 출하주<br>확인 |
| 2022-08-2              | 3 \$2208280001                 | 1        | 홍길동     | 자멸 [이미지] | 11 | 2  | 10   | 1    | 10   | 15,000   | 15,000   | 배송<br>완료  |

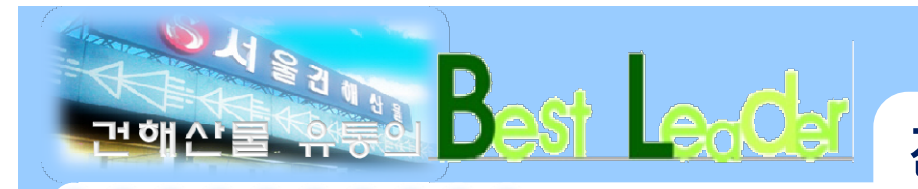

## 전자거래 매뉴얼 (중도매인·매참인용)

### 7. 구매확정 · 반품등록

| 반품자료                 | 5 <mark>4</mark> |      |         | (1) <구매확정·빈 | 반품등록>  | Oll.  | 서구      | 매혹   | 성    | 또는 !   | 반품  |
|----------------------|------------------|------|---------|-------------|--------|-------|---------|------|------|--------|-----|
| · 구 <mark>매</mark> 일 | 2022-08-21       | 2    | 2022-09 | -04         |        |       |         |      |      |        |     |
| · 중매인                | 1000123 국산       | 건해   |         |             | ·구분 구· | ዘ확정 ➤ | (반품/구매획 | [정)  |      |        |     |
| 6 <u> </u>           |                  |      |         |             | 7      | 확정    |         |      |      |        |     |
| ·반품일                 | 2022-08-28       |      |         |             |        |       |         |      |      |        |     |
| 출하일                  | 송품장번호            | 일련번호 | 출하주     | 품명          | 자호     | 중량    | 포장수량    | 단위수량 | 거래수량 | 체결단가   | 중매인 |
| 2022-08-2            | 8 52208280001    | 1    | 홍길동     | 자멸 [이미지]    | 11     | 1,50  | 10      | 1    | 10   | 15,000 |     |

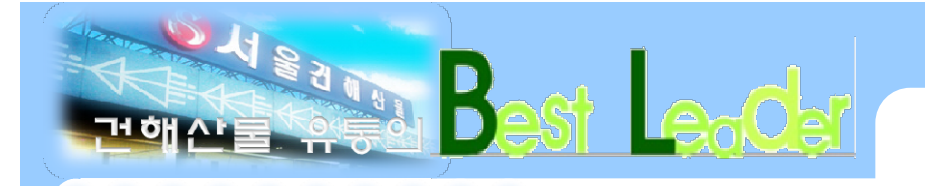

# 감사합니다!

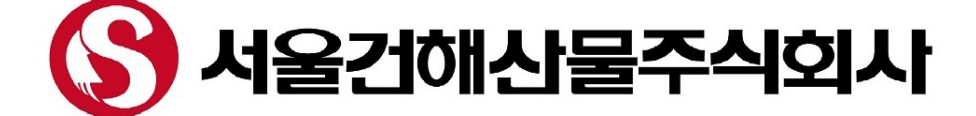